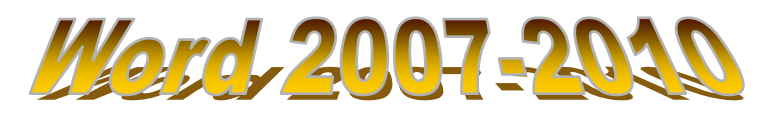

| Beachte die Grundregeln: Schalte nie am Ende der Zeile, sondern nur am Ende eines Absatzes oder nac<br>Überschriften! Schalten innerhalb eines Absatzes: mit Großtaste (Shift) + RETURN.                                                                                                    | h                         |
|----------------------------------------------------------------------------------------------------|---------------------------|
| Speichere den Text nie auf einen USB-Stick! Zuerst auf die Festplatte, dann mit dem Explorer zum Stick kopieren!                                                                                                    |                           |
| Verbessern:                                                                                                    |                           |
| Iöscht links vor dem Cursor     Iöscht rechts nach dem Cursor                                                                                                    |                           |
| Autokorrektur: klicke mit der rechten Maustaste auf das rot markierte Wort!                                                                                                    | ch<br>ekten               |
| Fehler kann man rückgängig machen: macht schrittweise rückgängig.                                                                                                    | nögli<br>ikobj            |
| Ausschneiden und Einfügen: Der gewünschte Text oder das Bild muss markiert werden.                                                                                                    | wie n<br>Graf             |
| schneidet das Markierte aus. fügt es an der Cursorposition wieder ein.                                                                                                    | so oft<br>xt und          |
| Verschiedene Ansichten:<br><b>Einblenden</b> macht die unsichtbaren Zeichen "Leertaste" oder "RETURN" sichtbar                                                                                                    | :e" bitte<br>1 bei Te     |
| Zoom verkleinert oder vergrößert die Ansicht des Textes                                                                                                    | chtast<br>unsch           |
| <b>Formatieren:</b> Zuerst muss der Text markiert werden.<br>Nutze in der Multifunktionsleiste der Registerkarte "Start" die Befehlsgruppen "Schriftart" und "Absatz".<br>Hier hat man viele Möglichkeiten zur Verschönerung: Andere Schriften und Schriftgrößen, Hochstellung<br>und Tiefstellung, blinkende Zeichen, Zeilenabstände. | eine "Wunsc<br>manchen Wu |
| Schalter für linksbündigen Text. 🗧 Schalter für zentrierten Text. 🗄 Aufzählungszeichen.                                                                                                    | tte ist<br>erfüllt        |
| Lineal: Am oberen Dreieck beginnt jede 1. Zeile, am unteren die folgenden Zeilen eines Absatzes.                                                                                                    | Aaustas<br>n! Sie e       |
| Tabstopps: Typ links vom Lineal wählen und im Lineal setzen:       Tut is an (Tabstopp links, zentriert, dezimal und rechts)                                                                                                    | rechte h<br>probiere      |
| Hierhin springt der Cursor nun mit der Tabulatortaste 🛛 🛏 .                                                                                                    | Die<br>aus                |
| Der Tabellenschalter (Register "Einfügen") fügt eine Tabelle ein.<br>Zur nächsten Zelle mit der Tabtaste springen!                                                                                                    | $\mathcal{Q}$             |
| Zierrahmen und Grafik (Einfügen $ ightarrow$ Formen )                                                                                                    |                           |
| der Rahmen ist ein Rechteck, das auch farbig hinter den Text gelegt werden kann.                                                                                                    |                           |
| Fülleffekt füllt eine Figur mit Farbe, Farbverlauf, Struktur oder mit Bild.                                                                                                    |                           |
| Um ein gefärbtes Rechteck hinter den Text zu legen: Kon mit rechter Taste auf das Rechteck und<br>"Reihenfolge", "hinter den Text bringen".                                                                                                    | wähle:                    |
| Zeilenumbruch oder Textumbruch: Dieser Schalter regelt den Textfluss um das Bild herum.                                                                                                    |                           |
| Wordart: Mit diesem Schalter lassen sich tolle Schriften erzeugen und am grünen Punkt drehen. Wirden der Zeilenumbruch auf "Vor den Text" eingestellt werden.                                                                                                    | /orher                    |
| Schatteneffekte oder 3D-Effekte zeichnet Figuren schattiert oder 3-dimensional.                                                                                                    |                           |
| Bilder, z.B. Fotos, kann man einfügen mit Einfügen → 😡 Grafik.                                                                                                    |                           |
| Neu einfärben : Damit kann man das Bild so blass machen, dass es wie ein Wasserzeichen wirkt of eine transparente Farbe bestimmen.                                                                                                    | der                       |